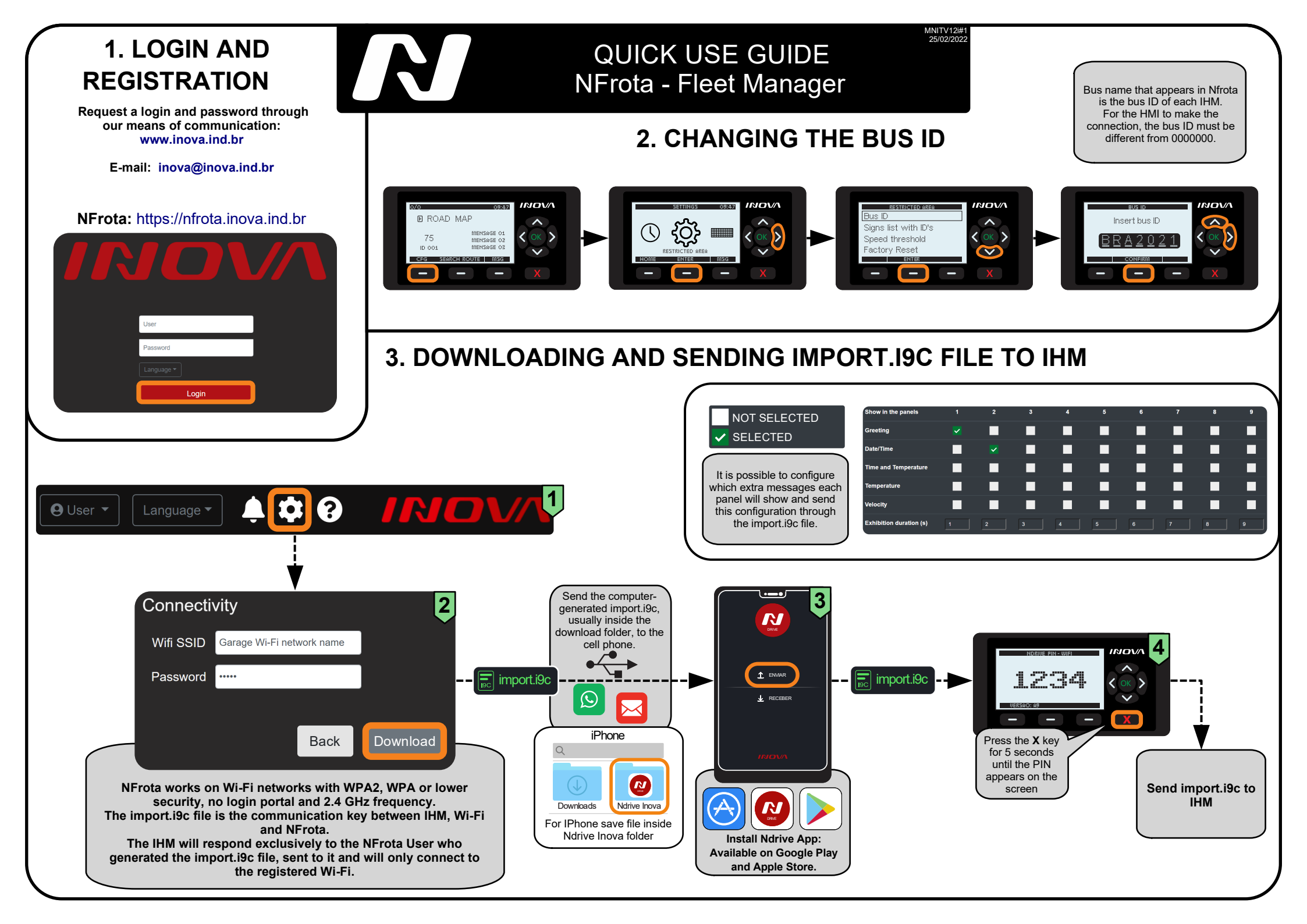

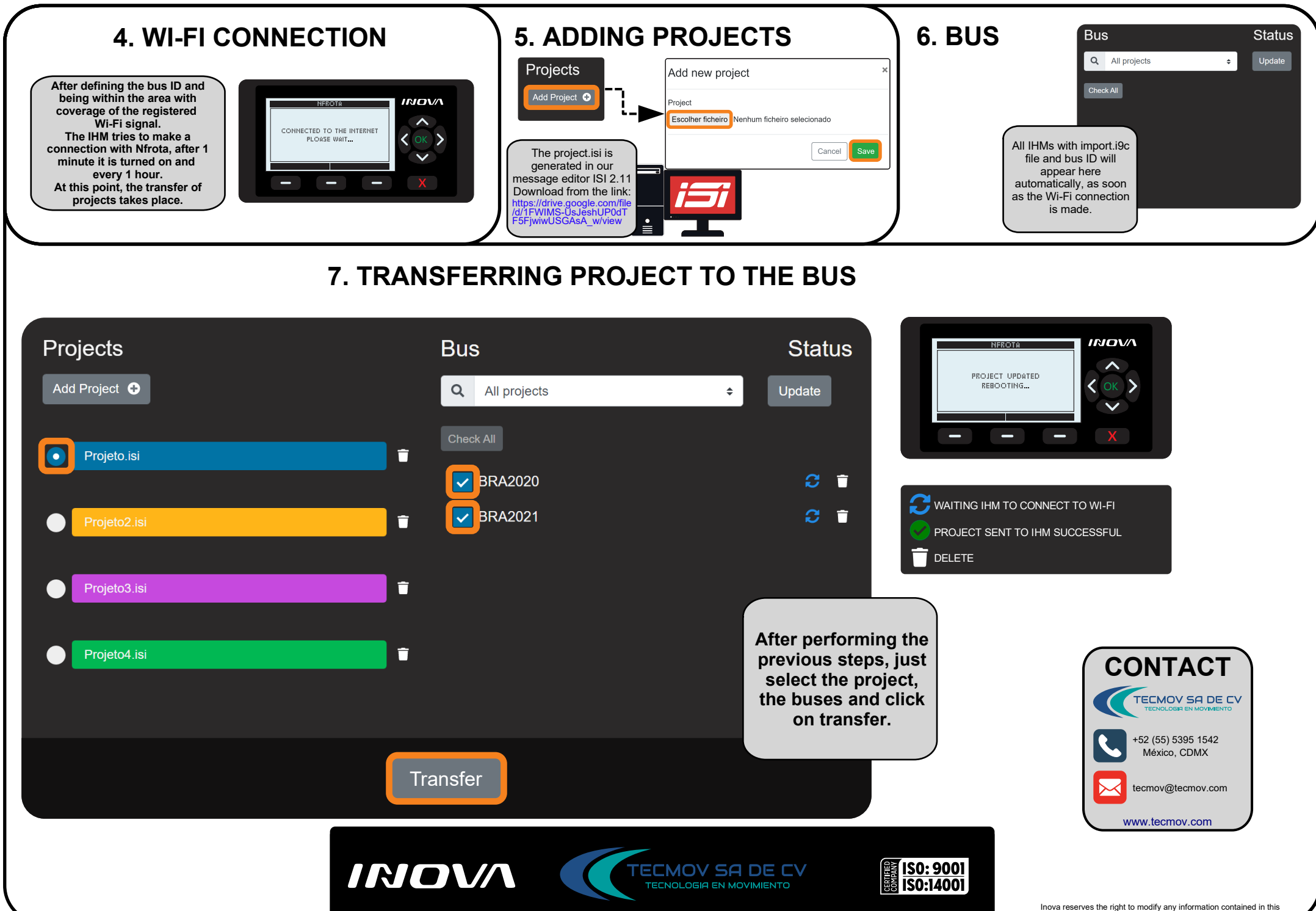

Inova reserves the right to modify any information contained in this manual without prior notice to its users.